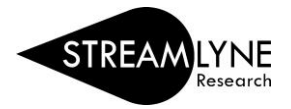

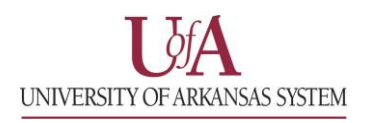

## **IRB:** UPDATING THE PERMISSIONS TAB

Updating the Permission Tab is optional. The Permissions Tab is the place where the initiator (person that created the protocol) can grant access to additional users.

- 1) Click the Permissions Tab.
- 2) Scroll down to the Users section header, past the Assigned Roles section.
- 3) Click the magnifying glass Q under **User Name** to search for the person you want to add.
  - a. To locate the person in this search, enter their **UADA**, **UALR**, or **UARK email address** (include: @uada.edu, @ualr.edu, or @uark.edu) and leave all other search fields blank. Then click the **Search** button.
  - b. Below the Search button, locate the person and click Return Value.
- 4) Click the drop-down menu to select the **Role** you want to give the person.
  - a. The Viewer or IRB Protocol Viewer role allows the user to view the protocol.
  - b. The **Aggregator** role allows the user to to view and edit the protocol.
- 5) Click the **Add** button **Add** to add this information to the protocol.
- 6) Repeat the process for each additional person you want to give permission to for this specific protocol.
- 7) Click the **Save** button.

| ſ  | Protocol                                | <b>*</b> | ≈                                     |                                           |              |                                                         |                    | * Indicates required fiel  | ð         |
|----|-----------------------------------------|----------|---------------------------------------|-------------------------------------------|--------------|---------------------------------------------------------|--------------------|----------------------------|-----------|
|    | Personnel<br>Questionnaire              |          | Assigned Roles                        |                                           |              |                                                         |                    |                            |           |
|    | Special Review Permissions              |          | Users<br>Users 🕜                      |                                           |              |                                                         |                    |                            |           |
| /  | Notes & Attachments<br>Protocol Actions | Add:     | * User Name                           | Full Name                                 | Unit #       | Unit Name                                               | Role<br>unassigned | Actions                    | Sec<br>He |
| os | Streams                                 | 1<br>2   | rbeitle@uark.edu<br>hfranken@uark.edu | Bob Beitle Jr.<br>Heather A Frankenberger | CHEG<br>RSSP | Chemical Engineering<br>Research and Sponsored Programs | PI<br>Aggregator   | Edit Role Edit Role Delete |           |
|    |                                         |          |                                       |                                           |              |                                                         |                    |                            |           |
|    |                                         |          |                                       |                                           | [            | Save Reload Close                                       |                    |                            |           |